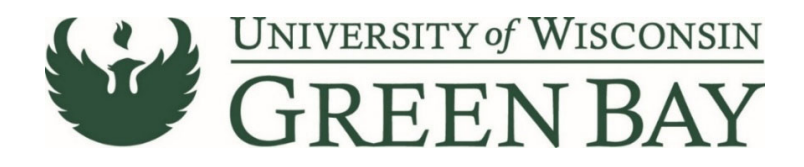

## Saving a Form as a Template

Requisition Wizards, PIR (Payment to Individual Request) forms, ROR (Refund of Receipts) forms, and DP (Direct Pay) forms can be saved as a template. This is very helpful if you have requests that are similar throughout the year or from year to year. Examples: Catering orders for events if you do not have a standing order, awards that are processed every year, speakers for annual events. Every field in a template can be changed, even supplier.

1. From the Review and Submit Page of the form you wish to save, click **Add to Favorites** before submitting.

| Shop <b>uw+</b>                                    |                            |                                              |                                     |
|----------------------------------------------------|----------------------------|----------------------------------------------|-------------------------------------|
| Shop + Shopping + View Forms                       |                            |                                              |                                     |
| Back to Requisition                                |                            |                                              |                                     |
| Requisition Wizard                                 | Review and Submit          |                                              | Request Actions 👻 History ?         |
| Form Number 4299709<br>Purpose Procurement Request | ✓ Required Fields Complete |                                              |                                     |
| Status On Document                                 | Section                    | Progress                                     |                                     |
| Instructions                                       | Suppliers                  | <ul> <li>Required Fields Complete</li> </ul> |                                     |
| Suppliers 🗸                                        | Attachments                | <ul> <li>Required Fields Complete</li> </ul> |                                     |
| Attachments  Form Fields                           | Form Fields                | <ul> <li>Required Fields Complete</li> </ul> |                                     |
| General Information                                |                            |                                              |                                     |
| Purchasing Services 🗸                              |                            |                                              |                                     |
| Item Information                                   |                            |                                              |                                     |
| Review and Submit                                  |                            |                                              |                                     |
|                                                    |                            |                                              | Add to Favorites Add and go to Cart |

2. If this is the first time you are saving a template, click **Add New**. Then click **Top Level Personal Folder**. Name the folder (Your name is suggested) and click **Save Changes**.

| Add Favorite          | 9                  |                                                  |
|-----------------------|--------------------|--------------------------------------------------|
| Step 1: Edit Item De  | tails              |                                                  |
| Item Nickname *       | Requisition Wiza   | rd                                               |
| Description           |                    |                                                  |
|                       |                    |                                                  |
|                       |                    |                                                  |
|                       | 500 characters rem | aining                                           |
| Step 2: Select Desti  | 500 characters rem | aining                                           |
| Step 2: Select Desti  | 500 characters rem | aining                                           |
| Step 2: Select Destin | 500 characters rem | aining<br>Add New ~<br>Top level personal folder |

- 3. Name the template. This name is not shared. For example, Catering Orders or MLK Day Performance Payments.
- 4. Click on your folder to highlight it in blue.
- 5. Click Save Changes.

| Add Favorite          | ×                        |
|-----------------------|--------------------------|
| Step 1: Edit Item Det | ails                     |
| Item Nickname *       | Catering Orders          |
| Description           |                          |
|                       | 500 characters remaining |
| Step 2: Select Destin | ation Folder             |
|                       | Add New 📥                |
| Personal              |                          |
| Shared                |                          |
| You have no share     | i favorites.             |
| * Required            | Save Changes Close       |

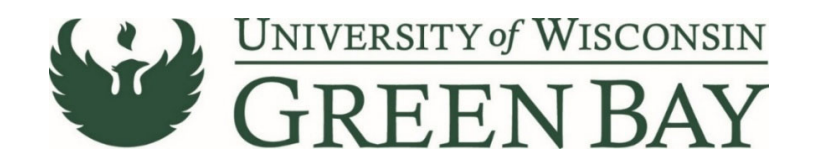

1. To access the saved forms in ShopUW+, hover over the **Shopping Cart** on the Left menu, hover over **Shopping**, Click **View Forms**.

| â        | Shop <b>um</b> +             |                                   |  |
|----------|------------------------------|-----------------------------------|--|
| 1        | Shop (Alt+P)                 | By Keyword 👻 Search Q             |  |
| ío       | Shopping                     | Go To<br>Shopping Home            |  |
| <b>Q</b> | My Carts and Orders<br>Admin | Advanced Search<br>View Favorites |  |
| 俞        | Shopping Settings            | View Forms                        |  |
| л.       |                              | Non-Catalog Item                  |  |
| .70      |                              | Browse By                         |  |
| 87°      |                              | Suppliers<br>Categories           |  |
| հր       |                              | Contracts<br>Chemicals            |  |
| <b>A</b> |                              | Chemicals                         |  |

- 2. Click on your folder on the left under Personal.
- 3. Click on **Submit Request** for the template you want to use. This will bring you to the first page of the form. You can make any changes needed, including supplier, prior to submitting.

| Shop <b>uw+</b>                    |                                                   |                                  |
|------------------------------------|---------------------------------------------------|----------------------------------|
| Shop      Shopping      View Forms |                                                   |                                  |
| Build a New Form Non-Catalog Item  | Dolly's                                           | Folder Actions 🔻 💡               |
| Expand All Collapse All            |                                                   | Actions for Selected Favorites 👻 |
| Personal                           |                                                   |                                  |
| Dolly's                            | Airfare CC from US BANK CORPORATE PAYMENT SYSTEMS | Submit Request 👻                 |
| 4 Shared                           | Template Title: Direct Pay: Adjustments Only      | Edit   Move   Copy   Delete      |
| AP Forms                           | Purpose: Check Request                            |                                  |
| AP ONLY<br>Procurement Forms       | Version Description: Airfare CC                   |                                  |
|                                    |                                                   |                                  |
|                                    | Catering Order from CHARTWELLS DINING SERVICES    | 5,773.75 USD                     |
|                                    | Template Title: Requisition Wizard                | Submit Request 🗸                 |
|                                    | Purpose: Procurement Request                      | Edit   Move   Copy   Delete      |
|                                    |                                                   |                                  |